# Configurar la política de correlación en FMC

# Contenido

| Introducción                       |  |
|------------------------------------|--|
| Prerequisites                      |  |
| Requirements                       |  |
| Componentes Utilizados             |  |
| Antecedentes                       |  |
| Configurar                         |  |
| Configurar reglas de correlación   |  |
| Configurar alertas                 |  |
| Configurar política de correlación |  |

# Introducción

Este documento describe el procedimiento para configurar una política de correlación para conectar eventos y detectar anomalías en su red.

## Prerequisites

#### Requirements

Cisco recomienda que conozca estos productos:

- Centro de gestión de firewall seguro (FMC)
- Protección frente a amenazas de firewall (FTD)

#### **Componentes Utilizados**

La información que contiene este documento se basa en las siguientes versiones de software y hardware.

• Firepower Threat Defense para VMware versión 7.6.0

La información que contiene este documento se creó a partir de los dispositivos en un ambiente de laboratorio específico. Todos los dispositivos que se utilizan en este documento se pusieron en funcionamiento con una configuración verificada (predeterminada). Si tiene una red en vivo, asegúrese de entender el posible impacto de cualquier comando.

## Antecedentes

Las políticas de correlación se utilizan para identificar posibles amenazas de seguridad en la red

mediante la configuración de diferentes tipos de eventos, y se utilizan para la remediación, alertas condicionales y políticas de tráfico.

# Configurar

Configurar reglas de correlación

Paso 1. Navegue hasta Políticas > Correlación y seleccione Administración de reglas.

| cisco Policie           | wall Management (<br>es / Correlation / Policy Ma | Center<br>magement |                   |   |
|-------------------------|---------------------------------------------------|--------------------|-------------------|---|
| Home                    | Policies                                          |                    |                   | × |
| E<br>Overview           | Access Control                                    | Network Discovery  | Actions           |   |
| ilil<br>Analysis        | Intrusion                                         | Correlation V      | Scanners          |   |
| Policies                | Malware & File<br>DNS                             |                    | Groups<br>Modules |   |
| Devices                 | Identity<br>Decryption                            |                    | Instances         |   |
| ©_≡<br>Objects          | Prefilter<br>Zero Trust Application               |                    |                   |   |
| <b>3</b><br>Integration |                                                   |                    |                   |   |
|                         |                                                   |                    |                   |   |

Imagen 1. Navegación al menú Política de correlación

Paso 2. Cree una nueva regla seleccionando Create Rule.

| Home            | Policy Management        | Rule Management               | Allow List          | Traffic Profiles |  | Alerts   Remediations   Groups |
|-----------------|--------------------------|-------------------------------|---------------------|------------------|--|--------------------------------|
| Overview        |                          |                               |                     |                  |  | Create Rule Create Group       |
| III<br>Analysis | There are no rules curre | ntly defined. To create a rul | le, click "Create R | ule".            |  |                                |

Imagen 2. Creación de reglas en el menú Administración de reglas

Paso 3. Seleccione un tipo de evento y las condiciones para que coincidan con la regla.

Cuando la regla contiene varias condiciones, debe vincularlas con AND o con un operador OR.

| Rule Information             | Add Connection Tracker         Add User Qualification         Add Host Profile Qualification |
|------------------------------|----------------------------------------------------------------------------------------------|
| Rule Name                    | connection                                                                                   |
| Rule Description             |                                                                                              |
| Rule Group                   | Ungrouped v                                                                                  |
| Select the type of event for | this rule                                                                                    |
| If a connection event occurs | at any point of the connection                                                               |
| Add condition                | Add complex condition                                                                        |
| Application Pr               | rotocol v Is v HTTPS v                                                                       |
| Add                          | condition Add complex condition                                                              |
|                              | Source Country v is not v United Kingdom v                                                   |
|                              | Source Country                                                                               |

Imagen 3. Menú de creación de reglas

Nota: Las reglas de correlación no deben ser genéricas. Si el tráfico normal activa constantemente la regla, esto puede consumir CPU adicional y afectar al rendimiento de FMC.

Configurar alertas

Paso 1. Vaya a Políticas > Acciones > Alertas.

#### Firewall Management Center Policies / Actions / Alerts / Alerts

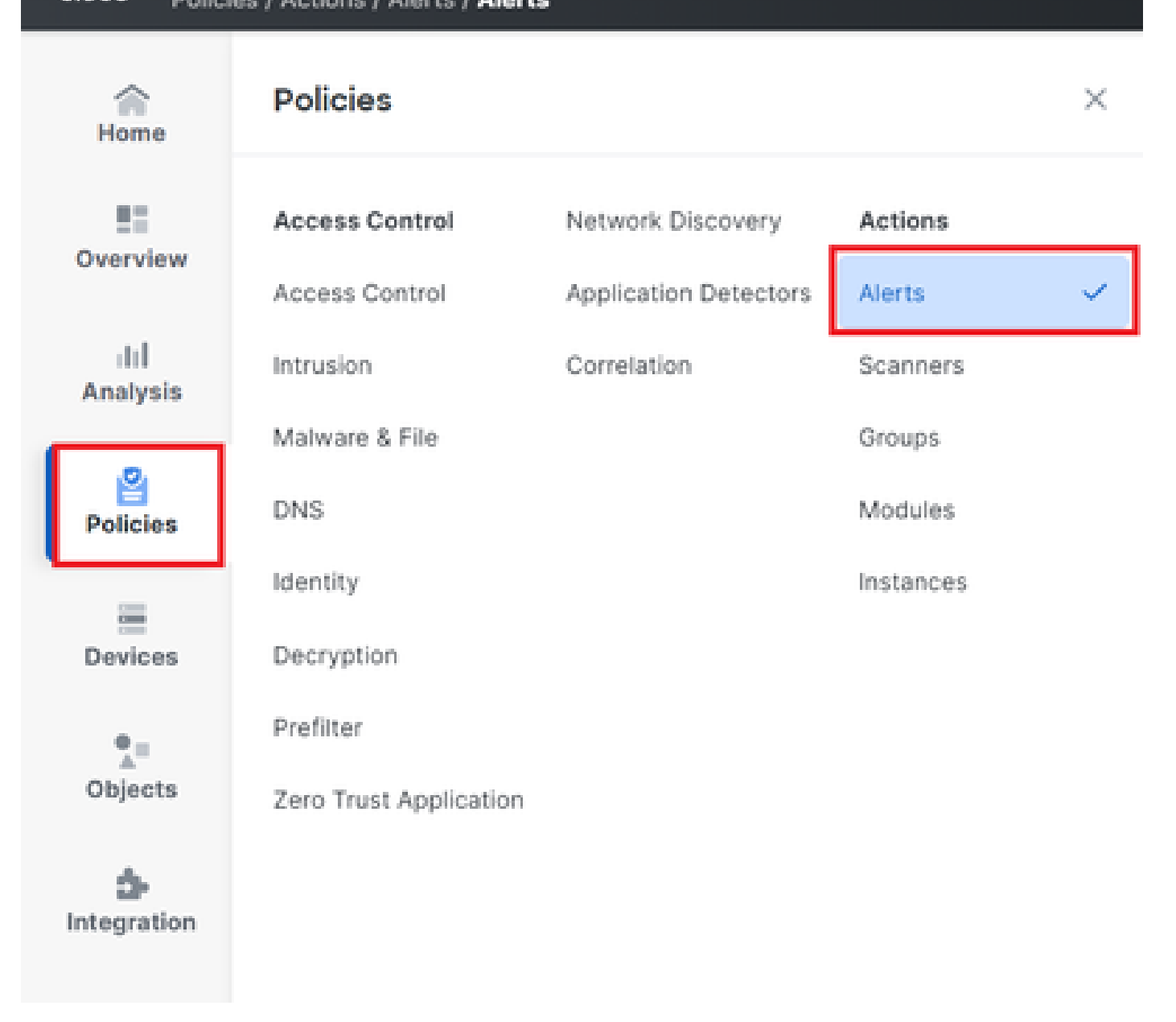

#### Imagen 4. Navegación al menú Alertas

Paso 2. Seleccione Create Alert y cree un Syslog, SNMP o alerta de correo electrónico.

| $\sim$           |        |                    |                        | i oneleo   initiasorritateo        | Allow List   Humorrollics |        |          | oups ( mo |         |
|------------------|--------|--------------------|------------------------|------------------------------------|---------------------------|--------|----------|-----------|---------|
| Home             | Alerts | Impact Flag Alerts | Discovery Event Alerts | Advanced Malware Protection Alerts | Intrusion Email           |        |          |           |         |
| Overview         |        |                    |                        |                                    |                           |        |          | Create    | Alert ~ |
| ⊣III<br>Analysis | Name   |                    |                        |                                    |                           | Туре   | In Use   | Enabled   |         |
| 2                | email  |                    |                        |                                    |                           | Email  | Not Used |           | 00      |
| Policies         | syslog |                    |                        |                                    |                           | Syslog | Not Used |           | 00      |
| -                |        |                    |                        |                                    |                           |        |          |           |         |

Imagen 5. Crear alerta

Paso 3. Verifique que la alerta esté habilitada.

Configurar política de correlación

Paso 1. Vaya a Políticas > Correlación.

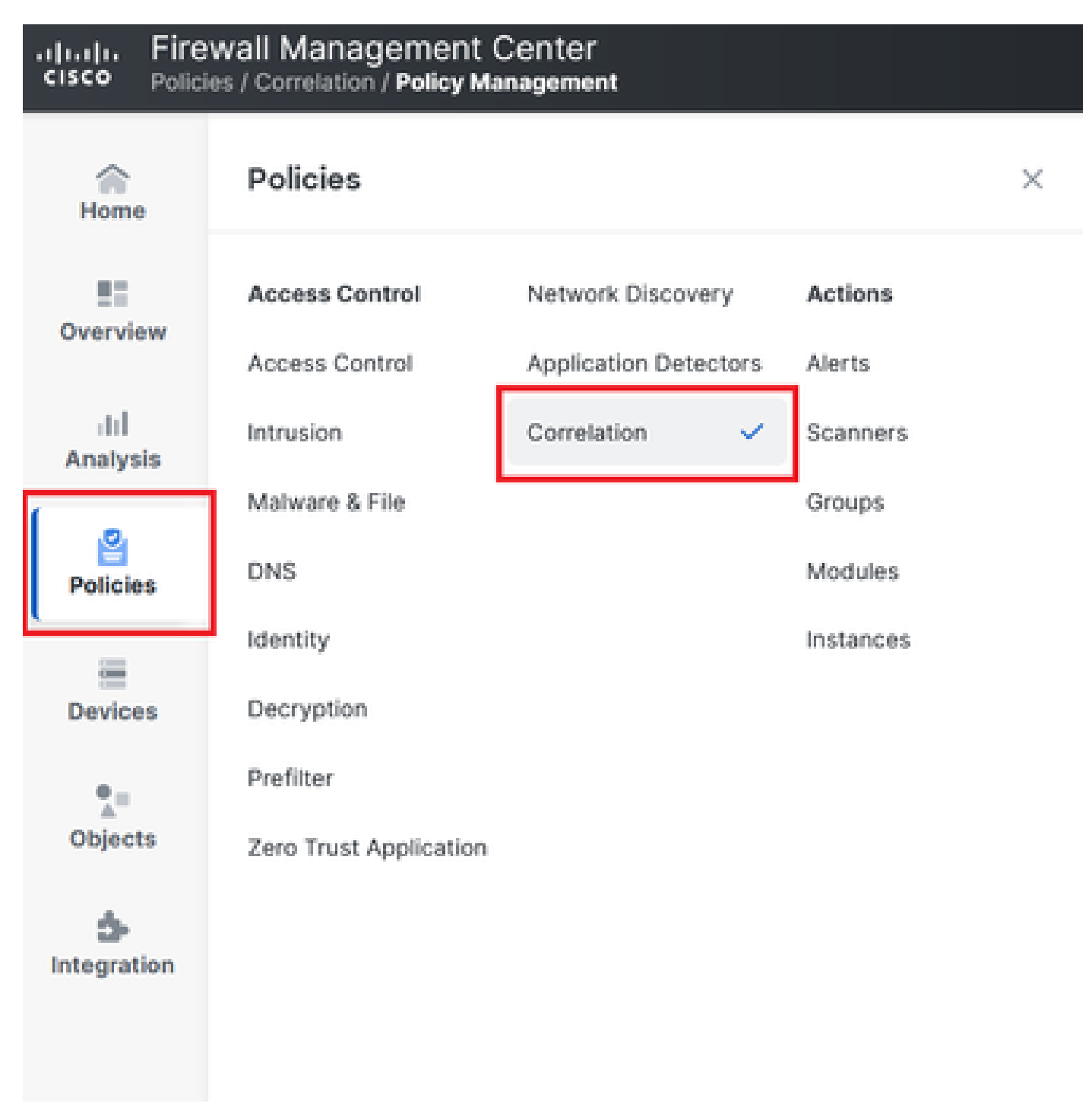

Navegación al menú Política de correlación

Imagen 6. Navegación al menú Política de correlación

Paso 2. Cree una nueva política de correlación. Seleccione la prioridad predeterminada. Utilice None para utilizar las prioridades de las reglas específicas.

| cisco Policie    | wall Management Center<br>es / Correlation / Policy Management                      | Q Search | Deploy 🧳 🛞 🕐 admin v           |
|------------------|-------------------------------------------------------------------------------------|----------|--------------------------------|
| Home             | Policy Management Rule Management Allow List Traffic Profiles                       |          | Alerts   Remediations   Groups |
| Overview         |                                                                                     |          | Create Policy                  |
| ili]<br>Analysis | There are no policies currently defined. To create a policy, click "Create Policy". |          |                                |
| Analysis         |                                                                                     |          |                                |
| Policies         |                                                                                     |          |                                |
| _                |                                                                                     |          |                                |

Imagen 7. Crear nueva política de correlación

Paso 3. Agregue reglas a la directiva seleccionando Add Rules.

| 1                |                                                               | Alerts   Remediations   Groups       |
|------------------|---------------------------------------------------------------|--------------------------------------|
| Home             |                                                               |                                      |
|                  | Policy Management Rule Management Allow List Traffic Profiles |                                      |
| Overview         | Correlation Policy Information                                | Cancel Save You have unsaved changes |
| ili]<br>Analveie | Policy Name Correlation                                       |                                      |
| Analysis         | Policy Description                                            |                                      |
| Policies         | Default Priority None ~                                       |                                      |
| Foncies          |                                                               |                                      |
|                  | Policy Rules                                                  | Add Rules                            |
| Devices          |                                                               |                                      |
|                  | No Rules Currently Active                                     |                                      |
| <b>*</b> =       |                                                               |                                      |
| Objects          |                                                               |                                      |

Imagen 8. Agregar reglas y seleccionar prioridad para la política de correlación

|                                                                                                    | Available Rules                                                                                         | Alerts   Remediations   Groups |
|----------------------------------------------------------------------------------------------------|----------------------------------------------------------------------------------------------------|--------------------------------|
| Policy Management         Rule Management           Correlation Policy Informatio         Policy Name | Select the rules you wish to add to this policy, then click "Add".<br>~ Ungrouped Rules<br>_ connection | Cancel Save                    |
| Policy Description                                                                                    | Allow List     Default Allow List                                                                       |                                |
| Policy Rules No Rules Currently Active                                                                |                                                                                                    | Add Rules                      |
|                                                                                                    | Cancel                                                                                                  |                                |

Imagen 9. Seleccionar reglas para agregar a la directiva de correlación

Paso 4. Asigne una respuesta a la regla desde las alertas que ha creado, de modo que siempre que se active, enviará el tipo de alerta seleccionado.

| orrelation Policy Inform | ation                                 | Cancel   |
|--------------------------|---------------------------------------|----------|
| Policy Name              | Correlation                           |          |
| Policy Description       |                                       |          |
| Default Priority         | None ~                                |          |
| blicy Rules              |                                       | A        |
| Rule                     | Responses                             | Priority |
| connection               | This rule does not have any responses | Default  |

### Imagen 10. Botón Agregar respuestas

| Responses for connection |   |
|--------------------------|---|
| Assigned Responses       | ì |
|                          |   |
| Unassigned Responses     |   |
| email<br>syslog          |   |
| Cancel Update            |   |

Imagen 1. Asignar respuestas a regla de correlación

Paso 5. Guarde y active la política de correlación.

| Policy Management Rule Manag   | gement Allow List Traffic Profiles |                                      |
|--------------------------------|------------------------------------|--------------------------------------|
| Correlation Policy Information | tion                               | Cancel Save You have unsaved changes |
| Policy Name                    | Correlation                        |                                      |
| Policy Description             |                                    |                                      |
| Default Priority               | None ~                             |                                      |
| Policy Rules                   |                                    | Add Rules                            |
| Rule                           | Responses                          | Priority                             |
| connection                     | email (Email)                      | Default ~ 🗆 🗆                        |

### Imagen 12. Respuesta agregada correctamente a la regla de correlación

| Policy Management | Rule Management | Allow List | Traffic Profiles |                  |               |
|-------------------|-----------------|------------|------------------|------------------|---------------|
|                   |                 |            |                  |                  | Create Policy |
| Name              |                 |            |                  | Sort by<br>State | ~             |
| Correlation       |                 |            |                  |                  | Ū 🖗 💭 Ū       |

Imagen 13. Habilitar política de correlación

#### Acerca de esta traducción

Cisco ha traducido este documento combinando la traducción automática y los recursos humanos a fin de ofrecer a nuestros usuarios en todo el mundo contenido en su propio idioma.

Tenga en cuenta que incluso la mejor traducción automática podría no ser tan precisa como la proporcionada por un traductor profesional.

Cisco Systems, Inc. no asume ninguna responsabilidad por la precisión de estas traducciones y recomienda remitirse siempre al documento original escrito en inglés (insertar vínculo URL).